# Mit Idana durchstarten

Die Anamnese mit Idana spart Zeit und Papier. So funktioniert es:

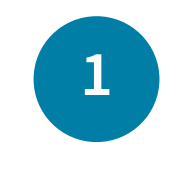

Befragung konfigurieren Sie legen einen Patienten an, wählen einen oder mehrere Fragebögen aus und senden die Befragung an Ihren Patienten.

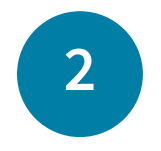

Patient füllt Fragebogen aus Der Patient bekommt den Fragebogen und füllt diesen in Ruhe auf digitalen Weg aus.

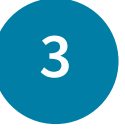

Bericht an Arzt weitergeben Nach dem Absenden erscheint der beantwortete Fragebogen als Bericht in der Software und steht dort zur Ansicht oder zur Weiterleitung bereit.

## Was Sie in der Testphase brauchen

Während der Testphase kann Idana noch nicht an Ihre Praxisverwaltungssoftware angebunden werden. Patientendaten müssen deshalb manuell angelegt werden, dazu benötigen Sie folgende Patientendaten: Name, Geburtstdatum und E-Mail-Adresse (optional).

## Vorteile nach der Testphase

Wenn Sie ein Idana-Abo abgeschlossen haben, lässt sich Idana über die GDT-Schnittstelle direkt an Ihre Praxisverwaltungssoftware anbinden - so können Sie noch mehr Zeit sparen: Patientendaten lassen sich so automatisch importieren und beanwortete Fragebögen automatisch in die Patientenkartei übertragen.

## Die erste Befragung. So geht's:

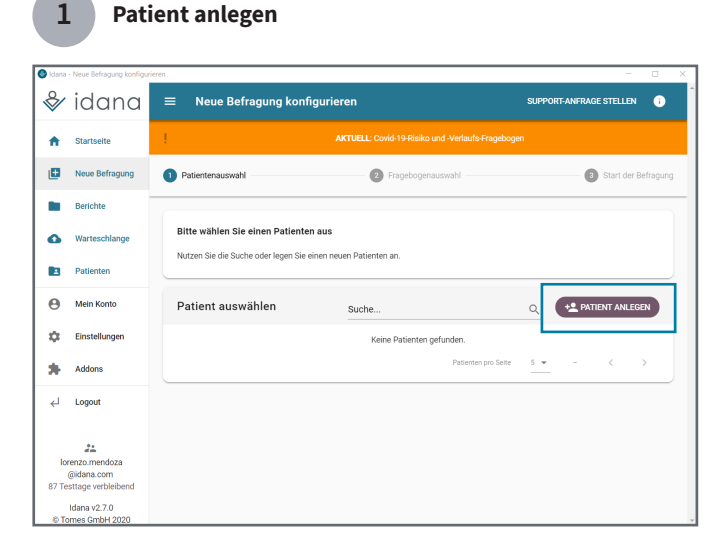

Das Fenster "Patient anlegen" öffnet sich. Geben Sie die Daten ein und klicken Sie auf den Button "SPEICHERN" um die Eingabe zu bestätigen. Bitte beachten Sie: Ohne Anbindung an die Praxisverwaltungssoftware müssen Patientendaten manuell eingegeben werden. Mit Anbindung kann dies automatisiert geschehen. Klicken Sie unter dem Menüpunkt "Neue Befragung" auf "Patient anlegen".

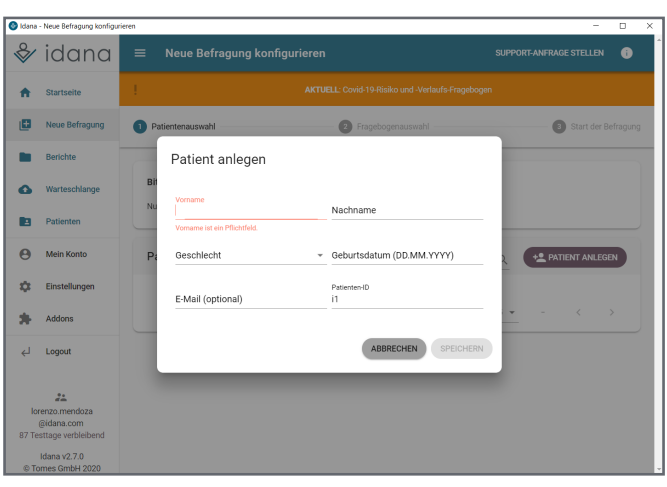

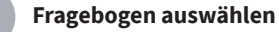

2

3

| 🕹 Idana | - Neue Befragung konfigu | rieren                                                                                         | - 🗆 >               |  |  |  |  |  |
|---------|--------------------------|------------------------------------------------------------------------------------------------|---------------------|--|--|--|--|--|
| &∕      | idana                    | $\Box \square \Box \equiv $ Neue Befragung konfigurieren                                       |                     |  |  |  |  |  |
| A       | Startseite               | Patientenauswahl Fragebogenauswahl                                                             | Start der Befragung |  |  |  |  |  |
| Ð       | Neue Befragung           | Mustermann, Klaus (m, *02.04.1974)                                                             | DEUTSCH ⊕ →← 1      |  |  |  |  |  |
|         | Berichte                 | COVID-19 Verlaufsfragebogen 🗞 3                                                                |                     |  |  |  |  |  |
| 0       | Warteschlange            |                                                                                                |                     |  |  |  |  |  |
|         | Patienten                | Q Klicken Sie hier um nach einem Fragebogen zu suchen                                          |                     |  |  |  |  |  |
| 0       | Mein Konto               | Sie können auch Ihre eigenen Fragebögen in Idana nutzen. Kontaktieren Sie hierfür den Support. |                     |  |  |  |  |  |
|         |                          | ✓ Corona-Virus ALLE AUSKLAPPEN                                                                 | ALLE ZUKLAPPEN      |  |  |  |  |  |
| \$      | Einstellungen            | COVID-19 Risikofragebogen                                                                      | Ο                   |  |  |  |  |  |
|         | Addons                   | ✓ COVID-19 Verlaufsfragebogen                                                                  | Ο                   |  |  |  |  |  |
|         |                          | Versicherungsdaten (Neue Patienten/Aktualisierung)                                             | Ο                   |  |  |  |  |  |
| 21      | Logout                   | ✓ Allgemeinmedizin & Fachübergreifend                                                          |                     |  |  |  |  |  |
| ←       | Logoui                   | > Formulare                                                                                    |                     |  |  |  |  |  |

Wählen Sie zunächst aus, in welcher Sprache der Patient den Fragebogen erhalten soll.

**2** Als nächstes wählen Sie einen oder mehrere Fragebögen aus.

- 3 Alle ausgewählten Fragebögen erscheinen im Patientenfeld. Mit Drag & Drop können Sie hier auch die Reihenfolge ändern, in der die Fragebögen erscheinen sollen.
- Wenn Sie die Auswahl abgeschlossen haben, klicken Sie auf "Weiter".

## Fragebogen an Patient senden

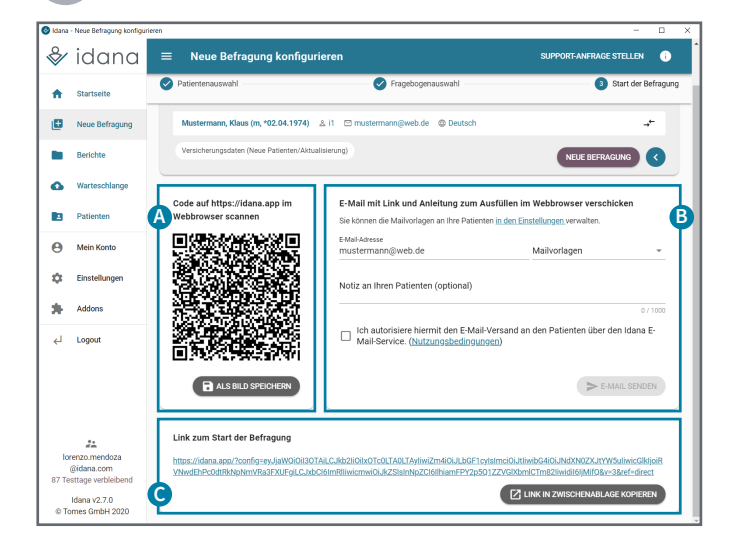

Ihr Patient erhält nun seine individuelle Befragung, die er am PC, auf dem Tablet oder Smartphone beantworten kann. Nach Abschluss der Befragung wird der Fragebogen verschlüsselt und an Ihren Idana-Account übertragen. In diesem Schritt wählen Sie aus, auf welche Weise Ihr Patient seine Befragung erhalten soll. Sie haben dabei mehrere Möglichkeiten:

- A per QR-Code (z.B. Patien ist vor Ort)
- B per Mail (z.B. Patient ist zu Hause)
- **C** als Link (z.B. Patient besucht Ihre Website)

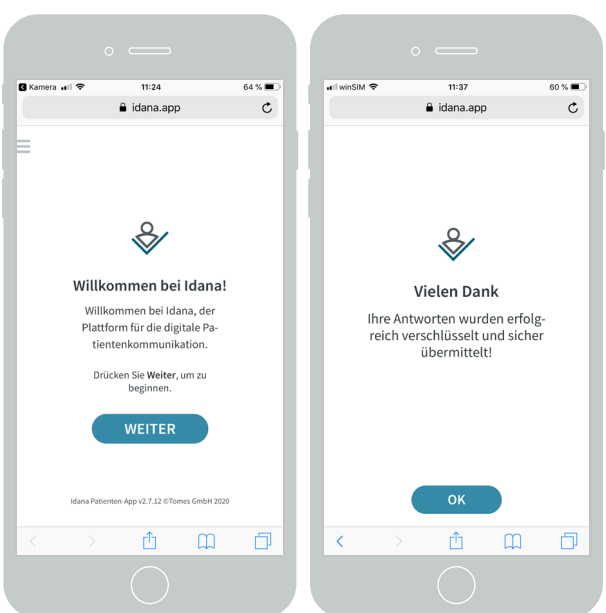

4

#### Fragebogen an den Arzt weitergeben

| 🔕 Idana                               | - Berichte     |    |                                                   |                                    |       |                              |                      |                  | -          |   |   |
|---------------------------------------|----------------|----|---------------------------------------------------|------------------------------------|-------|------------------------------|----------------------|------------------|------------|---|---|
| &                                     | idana          |    | Bericht                                           | e                                  |       |                              |                      | SUPPORT-ANFRAG   | GE STELLEN | 0 |   |
| A                                     | Startseite     | 1  | AKTUELL: Covid-19-Risiko und -Verlaufs-Fragebogen |                                    |       |                              |                      | 1                |            |   |   |
| œ                                     | Neue Befragung | А  | bgeschlo                                          | ssene Befrag                       | ungen | Suc                          | he                   |                  | C          |   |   |
|                                       | Berichte       | St | itus                                              | Patient                            | PatID | Fragebögen                   | Datum der Erstellung | Eingangsdatum↓   | Aktionen   |   |   |
| 0                                     | Warteschlange  |    | ×                                                 | Mustermann, Klaus<br>*02.04.1974 m | п     | COVID-19<br>Risikofragebogen | 23.04.2020 11:17     | 23.04.2020 11:38 | 28         | Î | 1 |
|                                       | Patienten      |    |                                                   |                                    |       |                              | Einträge pro Seite   | 10 👻 1-1 of 1    | <          | > |   |
| •                                     | Mein Konto     |    |                                                   |                                    |       |                              |                      |                  |            |   |   |
| *                                     | Addons         |    |                                                   |                                    |       |                              |                      |                  |            |   |   |
| ۔۔<br>ب                               | Logout         |    |                                                   |                                    |       |                              |                      |                  |            |   |   |
|                                       |                |    |                                                   |                                    |       |                              |                      |                  |            |   |   |
| Iorenzo.mendoza                       |                |    |                                                   |                                    |       |                              |                      |                  |            |   |   |
| @idana.com<br>87 Testtage verbleibend |                |    |                                                   |                                    |       |                              |                      |                  |            |   |   |
| Idana v2 7.0                          |                |    |                                                   |                                    |       |                              |                      |                  |            |   |   |
| © Tomes GmbH 2020                     |                |    |                                                   |                                    |       |                              |                      |                  |            |   |   |

### Unter dem Menüpunkt "Berichte" werden Ihnen alle abgeschlossenen Befragungen angezeigt. Sie können diese nun öffnen, ausdrucken oder an den behandelnden Arzt weitergeben.

Beachten Sie: Wenn Idana an Ihre Praxisverwaltungssoftware angebunden ist, wird der Bericht automatisch in die Patientenkartei übertragen. Sie können dabei auswählen, ob der Bericht als Fließtext, Zusammenfassung oder als detaillierter Antwortdatensatz sowie als pdf in der digitalen Patientenakte gespeichert wird.

> So sieht der Bericht einer abgeschlossenen Befragung aus. Je nach Fragebogen berechnet Idana medizinische Scores und hebt wichtige Antworten und Red Flags graphisch hervor. Vom Patienten hochgeladene Bilder, etwa frühere Befunde oder ein Medikamentenplan, sowie Einzeichnungen werden ebenfalls in den Bericht aufgenommen.

| <b>E</b><br>23. Ap                                         | Sericht<br>pril 2020 11:38 | 🛛 idanc   |
|------------------------------------------------------------|----------------------------|-----------|
| PATIENT                                                    | FRAGEBÖGEN                 |           |
| Mustermann, Klaus, m<br>2. April 1974 (46 Jahre)<br>ID: i1 | COVID-19 Risikofrageboge   | n 🌗       |
| WICHTIGE ANTWORTEN                                         |                            |           |
| Fragebogen: COVID-19 Risikofragebogen                      |                            |           |
| Veränderung der Berchwerden in den letzten 3 Tag           | on Gloich                  |           |
| Reisen in den letzten 2 Wochen                             | Keine                      |           |
| Be                                                         | schwerden                  |           |
| Husten                                                     | Leicht                     |           |
| Abgeschlagenheit                                           | Leicht                     |           |
| Fieber                                                     | Nein                       |           |
| Akute Luftnot                                              | Nein                       |           |
| Halsschmerzen/-kratzen                                     | Leicht                     |           |
| Geruchssinn                                                | Unverändert                |           |
| Schnupfen                                                  | Mittel                     |           |
| Gliederschmerzen                                           | Nein                       |           |
| Koptschmerzen                                              | Leicht                     |           |
| Durchfall                                                  | 2 Teg(a)                   |           |
| Beginn der Symptome vor                                    | 3 Tag(e)                   | ro To go) |
| Krankheitsbeginn                                           | Langsam (Innernalb menrei  | re lage)  |
| Weitere neue Beschwerden                                   | - nicht beantwortet -      | •         |
|                                                            |                            |           |
| Kontak                                                     | t zu Erkrankten            |           |
| Kontakt mit bestätigtem Corona-Patienten                   | Nein                       |           |
| Reisen in den letzten 2 Wochen                             | Keine                      | •         |
|                                                            | Beruf                      |           |
| Medizinische Tätigkeit                                     | Nein                       |           |
| Beruf                                                      | - nicht beantwortet -      |           |
|                                                            |                            |           |
| Vore                                                       | rkrankungen                |           |
| Vorerkrankungen                                            | Keine der Gelisteten       |           |

# Wünschen Sie sich noch mehr Unterstützung?

Auf der Startseite in der idana-Desktop-Applikation stehen weitere Materialien bereit, mit denen Sie sich einfach und schnell mit der Software vertraut machen können. Kontaktieren Sie gerne auch unseren Support, wenn Sie weitere Fragen haben oder das direkte Gespräch bevorzugen!

| Starten Sie durch mit unseren Einstiegshilfen! |                  |              |               |  |  |  |  |  |  |
|------------------------------------------------|------------------|--------------|---------------|--|--|--|--|--|--|
| Video-Tutorial                                 | Schnellstart-PDF | Produkt-Tour | Idana-Support |  |  |  |  |  |  |
|                                                |                  | Ø            | 2             |  |  |  |  |  |  |
| ABSPIELEN                                      | ÖFFNEN           | STARTEN      | KONTAKTIEREN  |  |  |  |  |  |  |

Allgemeine Informationen zu Idana finden Sie unter https://idana.com/